## <u>วิธีขอเปลี่ยนแปลงชื่อหัวข้อโครงร่างและขอเปลี่ยนแปลงอาจารย์ที่ปรึกษา ในระบบ Grad Journey</u> <u>กรณีนักศึกษาได้รับการตรวจสอบหัวข้อโครงร่างปริญญานิพนธ์ในระบบแล้ว</u>

 เลือก Tab เสนอหัวข้อโครงร่าง > ตรวจหัวข้อปริญญานิพนธ์ > เลือกสถานะการตรวจเป็น <u>ตรวจสอบ</u> <u>แล้ว</u> > กดค้นหา

| Graduate Staff                                                         | 🔳 นระทลme : ทักษพร ศรีสุวรรณ์    |                |                   |                    |             |                            |                       |                  | (Beta Test) มีหมดถนอมสายดา (Beta Test) |     |            |          |  |  |
|------------------------------------------------------------------------|----------------------------------|----------------|-------------------|--------------------|-------------|----------------------------|-----------------------|------------------|----------------------------------------|-----|------------|----------|--|--|
| Dashboard<br>สืบคันข้อมูล                                              | รายการหัวข้อโครงร่างปริญญานิพนธ์ |                |                   |                    |             |                            |                       |                  |                                        |     |            |          |  |  |
| 🈩 นักศึกษาทดลองเรียน                                                   | Aณะ                              |                | ระดับ             |                    |             | สาขาวิชา                   | 1                     |                  | ตั้งแต่รหัส                            |     |            |          |  |  |
| 🗐 ภาษาต่างประเทศ                                                       | วิทยาศาสตร์                      |                | v ทั้งหม          | וס                 |             | <ul> <li>ทั้งหม</li> </ul> | n                     | ~                | 53                                     |     |            | <b>~</b> |  |  |
| 🖽 เสนอหัวข้อและโครงร่าง                                                | สถานะขอเปลี่ยนเ                  | เปลง           | สถานะก            | าารตรวจ            |             | สถานะกา                    | ารสอบ                 |                  |                                        |     |            |          |  |  |
| รายการรอสาขาตรวจสอบ                                                    | ทั้งหมด                          |                | ~ ตรวจ            | สอบแล้ว            |             | <ul> <li>ทั้งหม</li> </ul> | n                     | ~                |                                        |     |            |          |  |  |
| <ul> <li>รายการรอคณะตรวจสอบ</li> <li>ตรวจหัวข้อปริญญานีพนธ์</li> </ul> |                                  |                |                   |                    |             | Q, ค้นหาข้อมูล             |                       |                  |                                        |     |            |          |  |  |
| กรอกฟอร์มหัวข้อโครงร่าง                                                |                                  |                |                   |                    |             |                            |                       |                  |                                        |     |            |          |  |  |
| 🖂 ผลสอบวัดคุณสมบัติ                                                    | II.300 10 X                      | รายการ         |                   |                    |             |                            |                       |                  | តំរោម                                  |     |            |          |  |  |
| 🎟 ผลสอบประมวลความรู้                                                   |                                  | 510115         |                   |                    |             |                            |                       |                  |                                        | •   |            | _        |  |  |
| 🗍 ผลสอบปริญญานิพนธ์                                                    | สำดับ ปา                         | รหัสนักศึกษา 🎝 | ชื่อนักศึกษา      | <b>√ີ sະດັບ</b> ↓ີ | ADI= ↓î     | <b>ສາຍາ</b> ↓ໃ             | ้ วันที่สร้างข้อมูล 🛛 | 🕆 วันที่ตรวจแล้ว | √1 สถานะ                               | J\$ | เมนูจัดการ | ↓↑       |  |  |
| 🗍 ตรวจเล่มปริญญานิพนธ์                                                 | 1                                | 600551049      | ปียะนัฐ อารินทร์  | ปริญญาเอก          | วิทยาศาสตร์ | ธรณีวิทยา                  | 18/06/2019            | 11/04/2019       | UGBGC2D                                | uðo | Q агоодол  |          |  |  |
| 🔳 เผยแพร่ผลงานวิชาการ                                                  | 2                                | 610555909      | พรอุบล เสือน้อย   | ปริญญาเอก          | วิทยาศาสตร์ | จุลชีววิทยาประยุกต์        | 09/10/2019            | 15/08/2019       | UGBGC2D                                | cău | Q агоало   |          |  |  |
| 😳 เสนอสำเร็จการศึกษา                                                   | 3                                | 610555917      | กิตติญา โกเสนตอ   | ปริญญาเอก          | วิทยาศาสตร์ | ฟิสิกส์ประยุกต์            | 06/12/2019            | 14/11/2019       | UGBOCZD                                | uib | Q ตรวจสอบ  |          |  |  |
| 🛞 จัดการข้อมูลคณะ                                                      | 4                                | 670555920      | นงลักษณ์ ทองนพรัด | าน์ ปริญญาเอก      | วิทยาศาสตร์ | ดาราศาสตร์                 | 20/02/2020            | 12/12/2019       | UGBGC2D                                | uðo | исвосер Д  |          |  |  |

## 2. ค้นหาชื่อนักศึกษา > ดูที่เมนูจัดการด้านขวาสุด > กดตรวจสอบ

| Graduate Staff          | 🔟 นระทลทะ : ทักษพร ศรีสุวรรณ์    |                |              |            |                  |             |            |           |                   | <b>O</b> b | เมดถน          | อมสายตา (Beta Test) | 2, 1               | Faculty Staff : วิทยาเ | ศาสตร์       |          |
|-------------------------|----------------------------------|----------------|--------------|------------|------------------|-------------|------------|-----------|-------------------|------------|----------------|---------------------|--------------------|------------------------|--------------|----------|
| 🖄 Dashboard             | รายการหัวข้อโครงร่างปริญญานิพนธ์ |                |              |            |                  |             |            |           |                   |            |                |                     |                    |                        |              |          |
| 🔏 สืบค้นข้อมูล          |                                  |                |              |            |                  |             |            |           |                   |            |                |                     |                    |                        |              |          |
| 😫 นักศึกษาทดลองเรียน    | คณะ                              |                |              | ระดับ      |                  |             |            | สาขาวิชา  |                   |            | ตั้งแต่รหัส    |                     |                    |                        |              |          |
| 🗉 ภาษาต่างประเทศ        | วิทยาศาสตร์                      |                | ~            | ทั้งหมด    |                  |             | ~          | ทั้งหมด   |                   |            | ~              | 53                  |                    |                        | ~            | · ] [    |
| 📖 เสนอหัวข้อและโครงร่าง | สถานะขอเปลี่ยนเ                  | เปลง           |              | สถานะการต  | รวจ              |             |            | สถานะการ  | รสอบ              |            |                |                     |                    |                        |              |          |
| รายการรอสาขาตรวจสอบ     | ทั้งหมด                          |                | ~            | ตรวจสอบ    | แล้ว             |             | ~          | ทั้งหมด   |                   |            | ~              |                     |                    |                        |              |          |
| รายการรอคณะตรวจสอบ      |                                  |                |              |            |                  |             |            |           |                   |            |                |                     |                    |                        |              |          |
| ตรวจหัวข้อปรีญญานิพนธ์  | С, Ашпорца                       |                |              |            |                  |             |            |           |                   |            |                |                     |                    |                        |              |          |
| กรอกฟอร์มหัวข้อโครงร่าง |                                  |                |              |            |                  |             |            |           |                   |            |                |                     |                    |                        |              | _        |
| 🖂 ผลสอบวัดกุณสมบัติ     | 10 M                             | 52(1025        |              |            |                  |             |            |           |                   |            |                |                     | ðura 🗌             |                        |              |          |
| 🕮 ผลสอบประมวลความรู้    |                                  | 5 1011 15      |              |            |                  |             |            |           |                   |            |                |                     | HUNT               |                        |              |          |
| 🖽 ผลสอบปริญญานิพนธ์     | สำดับ ↓า̂                        | รหัสนักศึกษา 🎝 | ชื่อนักศึกษา | <b>↓</b> î | <b>ຣະດັບ</b> ↓ົາ | aau≈ ↓↑     | สาขา       | ٦ţ        | วันที่สร้างข้อมูล | J¢         | วันที่ตรวจแล้ว | Jî                  | สถานะ              | <b>↓</b> ↑             | เมนูจัดการ 🔱 | î        |
| 🗍 ตรวจเล่มปริญญานิพนธ์  | 1                                | 600551049      | ปียะนัฐ อา   | išunś      | ปริญญาเอก        | วิทยาศาสตร์ | ธรณี       | วิทยา     | 18/06/2019        |            | 11/04/2019     |                     | <b>כก็แบตหดดสภ</b> | D                      | Q assoadu    |          |
| 🔳 เผยแพร่ผลงานวิชาการ   | 2                                | 610555909      | พรอุบล เสื   | iอน้อย     | ปริญญาเอก        | วิทยาศาสตร์ | จุลชีววิทย | าประยุกต์ | 09/10/2019        |            | 15/08/2019     |                     | ຕ້ມນເຫດເຊຍ         |                        | Q асоради    | <b>r</b> |
| 👸 เสนอสำเร็จการศึกษา    | 3                                | 610555917      | กิตติญา โก   | เสนตอ      | ปริญญาเอก        | วิทยาศาสตร์ | พิสิกส์เ   | ไระยุกต์  | 06/12/2019        |            | 14/11/2019     |                     | ດຣາຈສາບແຫ້ວ        |                        | Q assoaau    |          |
| 🛞 จัดการข้อมูลคณะ       | 4                                | 670555920      | นงลักษณ์ ทอ  | งนพรัตน์   | ปริญญาเอก        | วิทยาศาสตร์ | ดาราศ      | ทสตร์     | 20/02/2020        |            | 12/12/2019     |                     | ດຣົມນດາສະດະຊາກ     |                        | Q асоради    | Ī        |

จะขึ้นข้อมูลนักศึกษา > เมนูสร้างคำขอเปลี่ยนแปลงโครงร่าง > เลือก <u>ขอเปลี่ยนแปลงชื่อหัวข้อโครง</u>
 <u>ร่างและขอเปลี่ยนแปลงอาจารย์ที่ปรึกษา</u>

| Dashboard                                                                                                    | รายการหัวข้อโครงร่างปริญญานิพนธ์                                                                                                    |              |                 |                      |  |  |  |  |  |  |  |  |  |  |
|----------------------------------------------------------------------------------------------------|----------------------------------------------------------------------------------------------------|--------------|-----------------|----------------------|--|--|--|--|--|--|--|--|--|--|
| 🕻 สืบค้นข้อมูล                                                                                                    | เวอาระบวงน้อสือนวะน้า 600EE1040                                                                                                    |              |                 |                      |  |  |  |  |  |  |  |  |  |  |
| 🖁 นักศึกษาทดลองเรียน                                                                                                    | เอกสารของนกศกษารหส 600551049                                                                                                    |              |                 |                      |  |  |  |  |  |  |  |  |  |  |
| ] ภาษาต่างประเทศ                                                                                                    |                                                                                                    |              |                 |                      |  |  |  |  |  |  |  |  |  |  |
| <ul> <li>เสนอหัวข้อและโครงร่าง</li> <li>รายการรอสาขาดรวจสอบ</li> <li>รายการรอคณะตรวจสอบ</li> <li>ดรวจหัวน้อบริญญามีพบธ์</li> </ul> | 🍰 สถานะ : ตรวจสอบแล้ว                                                                                                    |              |                 |                      |  |  |  |  |  |  |  |  |  |  |
| <ul> <li>กรอกฟอร์มหัวข้อโครงร่าง</li> </ul>                                                                                        | นี้ ประวัติการสอบ                                                                                                    |              |                 |                      |  |  |  |  |  |  |  |  |  |  |
| 🖂 ผลสอบวัดคุณสมบัติ                                                                                                    | La USE-Xin Teatro<br>• ภาษา IELTS: Passed กะแบน 6.5 สมัคร/เริ่มเรียน 29 เมษายน 2560 วันที่ 11 พฤษภาคม 2560<br>• ประการการให้ Deared สามาร์ได้แต่สาม 15 ความ 351 วันที่ 11 พฤษภาคม 2560                                                  |              |                 |                      |  |  |  |  |  |  |  |  |  |  |
| 🗉 ผลสอบประมวลความรู้                                                                                                    | <ul> <li>Usuban ug, -maské dimarabian ub mu zaké zaki na mu zaké</li> <li>Usuban Ug, -maské dimarabian ub mu zaké zaki na mu zaké</li> <li>Usuban Ug, -maské di Maské alika (Sušku 27 ganu zábě sílů z Z ganu zábě sílů zaké</li> </ul> |              |                 |                      |  |  |  |  |  |  |  |  |  |  |
| 🗍 ผลสอบปริญญานิพนธ์                                                                                                    |                                                                                                    |              |                 |                      |  |  |  |  |  |  |  |  |  |  |
| 🗍 ตรวจเล่มปริญญานิพนธ์                                                                                                    | 🕹 ข้อมูลนักศึกษา                                                                                                    |              |                 |                      |  |  |  |  |  |  |  |  |  |  |
| 🖲 เผยแพร่ผลงานวิชาการ                                                                                                    | รหัสบักสึกษา                                                                                                    | ชื่อ-เมนสกล  | 60.1×           | สายวิชา              |  |  |  |  |  |  |  |  |  |  |
| 20<br>ใช้ เสนอสำเร็จการศึกษา                                                                                                    |                                                                                                    |              |                 |                      |  |  |  |  |  |  |  |  |  |  |
| 🔊 จัดการข้อมูลคณะ                                                                                                    | 100531045                                                                                                    | ระดับ        | อีเมล์ นักศึกษา | เทอม/ปี ที่เข้าศึกษา |  |  |  |  |  |  |  |  |  |  |
|                                                                                                    | ແບບ 11 gາມ ປໄກ ປຣັญญาเอก piyanat_viri@cmu.acth 2/2560                                                                                                    |              |                 |                      |  |  |  |  |  |  |  |  |  |  |
|                                                                                                    | <ul> <li>แมนูสร้างคำขอเปลี่ยนแปลงโครง</li> <li>ออเปลี่ยนแปลงกังข้อโครงร่างของนักที่</li> </ul>                                                                                                    | ร่าง<br>โทยๆ | องนักที่กฎา     |                      |  |  |  |  |  |  |  |  |  |  |